# Veiledning for registrering i Bolk

Alle bokutdrag/kapitler som gjøres tilgjengelig for studentene på pensumlisten skal registreres i Bolk. Bolk er Kopinor sitt verktøy for å sikre vederlag til rettighetshavere. Høyskolen har avtale med Kopinor som gjør at det kan brukes opptil 15% av en utgivelse uten at det vil koste oss mer, men det MÅ registreres. Bokutdrag som overstiger 15% blir sendt til utregning av vederlag hos Kopinor. Dette skal belastes instituttet og må klareres av emneansvarlig i forkant.

Emner skal være lagt inn i Bolk da vi sender dem fil over semesterets emner, men har kan det være unntak ved nye emner og emner som blir godkjent senere.

Emneansvarlig må ha bruker i Bolk for å kunne registrere/lage kompendium, gi beskjed til kontaktbibliotekar hvis du ikke har brukt Bolk tidligere.

Ved problemer eller spørsmål ta kontakt med din kontaktbibliotekar

Nettstudier: Bokutdrag MÅ registreres hvert semester selv om pensumlisten er godkjent for 2 år.

## Innhold

| Lag kompendium            | 1 |
|---------------------------|---|
| Angi kursinformasjon      | 1 |
| Velg innhold              | 2 |
| Legg inn utdrag           | 3 |
| Se gjennom og bestill     | 4 |
| Bestilling av manuelt søk | 5 |
| Deling og gjenbruk        | 6 |

## Lag kompendium

#### Start med lag kompendium

| n in mhalld                                       |     |                |  |
|---------------------------------------------------|-----|----------------|--|
| rinnnoid                                          |     |                |  |
|                                                   | Søk | Lag kompendium |  |
| kriv tittel, ISBN, stikkord, emne eller forfatter |     |                |  |
| øker og tidsskrifter O Kompendier O Artikler      |     |                |  |

#### Angi kursinformasjon

- Tittel på kompendium: bruk emnekode og tittel
- Emnekode: skriv inn og velg «opprett emne»
- Kursleder/foreleser: emneansvarlig skal oppgis her
- Estimert ant. studenter: legg inn noe omtrentlig, man trenger kun å legge inn et røft estimat, det faktiske studentantallet blir hentet ut automatisk ved senere tidspunkt fra FS.
- Semester: legg inn semesteret emnet skal gå (V=vår, H=høst)

- Semesterstart: Bruk 01.01 for vår. Bruk 01.08 for høst.
- Semesterslutt: Bruk 31.07 for vår. Bruk 31.12 for høst.
- Velg "Neste"

| Velg enhet:              | Høyskolen Kristiania - Er 🗸                     |
|--------------------------|-------------------------------------------------|
| Tittel på kompendium:    | MAR3100 Strategi og markedsplanlegging (2022-V) |
| Emnekode:                | MAR3100                                         |
| Emne:                    | Strategi og markedsplanlegging                  |
| Kursleder/foreleser:     |                                                 |
| Estimert ant. studenter: | 50                                              |
| Semester:                | 2022-V 🗸                                        |
| Semesterstart:           | 01.01.2022                                      |
| Semesterslutt:           | 31.07.2022                                      |
|                          | Neste                                           |

### Velg innhold

- Søk etter innhold: Søk opp tittel samt forfatters etternavn for å få færre treff
  - Eventuelt søk på ISBN

| > Innhold i kompendium MAR3100 Strategi og                   | markedsplanlegging          | g (2022-V)    |                     |         |
|--------------------------------------------------------------|-----------------------------|---------------|---------------------|---------|
| Tekstutdrag                                                  | Innho                       | old 🔒         | Innholdstype        | Status  |
| Antall sider: 0 🔒                                            | Bruk av innt                | nold per stud | ent per semester: N | OK 0,00 |
| Søk etter innhold Hent fra bokhylle Last opp ann             | et innhold (ikke bokutdrag) |               |                     |         |
| <u>Søk etter innhold</u>                                     |                             |               |                     |         |
| Markedsføringsledelse Kotler                                 | QSøk                        |               |                     |         |
| Søketips: Skriv tittel, ISBN, stikkord, emne eller forfatter |                             |               |                     |         |
| Bøker og tidsskrifter O Artikler                             |                             |               |                     |         |
|                                                              |                             |               |                     |         |
|                                                              |                             |               |                     |         |
| Forrige                                                      |                             |               |                     | Nes     |

• Trykk på tittelen til den ønskede utgaven.

- Obs: dersom ønsket utgave ikke finnes i Bolk så velg "bestilling av manuelt søk".
- Dersom du får 0 treff, velg bestilling av manuelt søk

| Fant du ikke det du lette etter?<br>Kopinor kan også utføre søk på publikasjoner for deg. | Bestilling av manuelt søk  |
|-------------------------------------------------------------------------------------------|----------------------------|
| Søkeresultater                                                                            |                            |
| Søket på "Markedsføringsledelse Kotler" ga 6 treff:                                       | Sortér etter: Relevans     |
| Markedsføringsledelse (1993) Forfattere: Philip Kotler, Svein-Erik Blom                   |                            |
| ISBN: 9788200218883 Forlag: Universitetsforl.                                             | <u>Legg i bokhylle</u>     |
| Markedsføringsledelse (1992) Forfattere: Philip Kotler, Svein-Erik Blom                   |                            |
| ISBN: 9788200215141 Forlag: Universitetsforl.                                             | Legg i bokhylle            |
| Markedsføringsledelse (2016) Forfattere: Philip Kotler, Kevin Lane Keller                 |                            |
| ISBN: 9788205472808 Forlag: Gyldendal Norsk Forlag AS                                     | Legg i bokhylle            |
| Markedsføringsledelse (2004) Forfattere: Philip Kotler                                    |                            |
| ISBN: 9788205334137 Forlag: Gyldendal Norsk Forlag                                        | Legg i bokhylle            |
| Markedsføringsledelse (2005) Forfattere: Philip Kotler                                    |                            |
| ISBN: 9788205315822 Forlag: Gyldendal Norsk Forlag                                        | Legg i bokhylle            |
| Markedsføringsledelse (1992) Forfattere: Philip Kotler                                    |                            |
| ISBN: 9788200212263 Forlag: Universitetsforl.                                             | Legg i bokhylle            |
|                                                                                           | <u>Vis alle</u> 1 - 6 av 6 |
| Forrige                                                                                   | Neste                      |

#### Legg inn utdrag

- **Sider:** velg sidetall, til og med 15%
  - Bruk komma for flere sidespenn i samme bok
- Navn på tekstutdrag: genereres automatisk fra Bolk
- Velg «kun registrere (uten innholdsfil)» hvis du har filen selv, eller velg «etterspørre fil via Bolk». Vi bruker ikke "laste opp eget materiale".
- Velg "Legg til utdrag"

| Markedsføring | gsledelse             |                                      | Tilbake til søket                              |
|---------------|-----------------------|--------------------------------------|------------------------------------------------|
|               | Forfatter:            | Kotler, Philip<br>Keller, Kevin Lane | Velg sidetall for tekstutdrag                  |
|               | Utgiver:              | Gyldendal Norsk Forlag AS            | Sider: (eks. 4, 7-15, 35-45)                   |
| 7             | Rettighetshavere:     | Erichsen, Morten, Ronæs,<br>Nina     | 5-151 Prosent av utgivelsen: 15,0 %            |
|               | Utgivelsesår:         | 2016                                 | Navn på tekstutdrag:                           |
|               | Utgave:               | 4                                    | Kotler, Philip, Keller, Kev (2016): Markedsfør |
|               | ISBN:                 | 9788205472808                        |                                                |
|               | Sider:                | 982                                  |                                                |
|               | Angi sidetall mellom: | 1-982                                | Leag til utdrag                                |
|               | Språk:                | Norsk bokmål                         |                                                |
|               | Kategori:             |                                      |                                                |
|               | Fil tilgjengelig:     | $\bigcirc$                           |                                                |

For å legge til flere bokutdrag fra andre titler gjentar du «søk etter innhold».

Når du har lagt til alle bokutdragene så velger du «neste»

| 15,0 %<br>pris for bruk av innhold per | Fil fra Bolk<br>student per semester: <b>N</b> | OK 0.00          | >                |
|----------------------------------------|------------------------------------------------|------------------|------------------|
| oris for bruk av innhold per           | student per semester: <b>N</b>                 | OK 0.00          |                  |
|                                        |                                                |                  |                  |
|                                        |                                                |                  |                  |
| Q Søk                                  |                                                |                  |                  |
|                                        | (ikke bokutdrag)                               | (ikke bokutdrag) | (ikke bokutdrag) |

#### Se gjennom og bestill

- Se over at kursinformasjon og innhold stemmer
- Velg «hvert utdrag levert som enkeltfil»

| Navn på tekstutdrag                                       | Sidetall                            | Innholdstype            | Statu |
|-----------------------------------------------------------|-------------------------------------|-------------------------|-------|
| Kotler, Philip, Keller, Kev (2016): Markedsføringsledelse | 5-151                               | Fil fra Bolk            |       |
| Antall sider: 147 🕤                                       | Estimert pris for bruk av innhold p | er student per semester | 0.000 |
|                                                           |                                     |                         |       |
|                                                           |                                     |                         |       |

- Trykk bestill
- Huk av på «Ja, andre kan fullt ut bruke dette kompendiet».

## Bestilling av manuelt søk

- Hvis man ikke får treff på boken betyr det at boken ikke har blitt registrert i Bolk tidligere.
- Velg da «bestilling av manuelt søk»
- Fyll ut de innrammede feltene som vist på bildet

|                                                                                          | Enhet:        | Høyskolen Kristiania 🗸             |  |  |  |
|------------------------------------------------------------------------------------------|---------------|------------------------------------|--|--|--|
|                                                                                          | Kompendium:   | MAR3100 Strategi og marke          |  |  |  |
|                                                                                          | Tittel:       | Markedsføringsledelse              |  |  |  |
|                                                                                          | Forfatter(e): | Philip Kotler, Kevin Lane Ke       |  |  |  |
|                                                                                          | Utgiver:      | Gyldendal Norsk Forlag AS          |  |  |  |
|                                                                                          | Utgivelsesår: | 2016                               |  |  |  |
|                                                                                          | ISBN/ISSN:    | 9788205472808                      |  |  |  |
| ,                                                                                        |               | Jeg har et eksemplar av utgivelsen |  |  |  |
| Tilleggsopplysninger:                                                                    |               |                                    |  |  |  |
| Ja, jeg er informert om at tjenesten koster NOK 0,00 og blir belastet den oppgitte enhet |               |                                    |  |  |  |
| Avbryt Bestill litteratursøk                                                             |               |                                    |  |  |  |

• Svar og bekreftelse kommer i «Meldinger» under Mine kompendium

|            | Arkivér ( 0 ) |                                                               | Søk           | Søk        |
|------------|---------------|---------------------------------------------------------------|---------------|------------|
| Oversikt > | Emnekod       | e Tema                                                        | Status        | Mottatt    |
|            | KMT4100       | Bestilling fullført for KMT4100 Kvalitativ metode og vitenska | Fil produsert | 27.05.2021 |
| Arbia      | 0             |                                                               |               |            |

Her vil Kopinor gi deg forslag over aktuelle utgivelser. Hvis det er riktig utgivelse kan du legge den til fra meldingen, hvis ikke kan du gi tilleggsopplysninger og oppdatere søket.

| Forslag til aktuelle utgivels                                                                                                    | ser                                                                                                    |                      |
|----------------------------------------------------------------------------------------------------|----------------------------------------------------------------------------------------------------|----------------------|
| Her er forslag til utgivelser som passer<br>Velg utgivelse for bruk i kompendiet ell<br>Klikk på en utgivelse for å se detaljer o | med opplysningene du har oppgitt.<br>er fyll ut tilleggsopplysninger og oppdater søket.<br>g rettigheter til bruk. | Fil filoiopaelia     |
| O(2016): The Oxford Handbook of So                                                                                                | ocial Movements                                                                                                    |                      |
| Tilbake                                                                                                    | Gi tilleggsopplysninger og oppdater søket                                                                          | Bruk valgt utgivelse |

Herfra følger du prosessen fra «Legg til utdrag»

## Deling og gjenbruk

En smart funksjon i Bolk er at du kan gjenbruke egne kompendier eller kompendier andre brukere har valgt å dele. Man får valg om deling etter å ha trykket bestill for et kompendium. Velger man dette vil kompendiet være søkbart for andre slik at de kan bruke dette som grunnlag for å opprette sitt eget kompendium. Ved å huke av for kompendier ved søk etter innhold, vil man søke i alle kompendier som er delt i løsningen.

Materiale du har lastet opp selv blir bare blir tilgjengelig for deg, selv om kompendiet deles. Alle utdrag i et kompendium vil imidlertid være synlig i innholdsfortegnelsen.